For those of you who are using **Zoom**, please follow the steps below to keep your Zoom meeting private and secure and thereby reduce the chance of unwanted attendees and disruptions.

- 1. Sign in to your Zoom account at <a href="https://zoom.us">https://zoom.us</a>
- 2. Once signed in, in the left sidebar, click Settings

| ZOOM NOLVINGE                                                               | MANS & PRESING CONTACT SALES                                                                                                    | SCHEDULE A MEETING X                                                                        |
|-----------------------------------------------------------------------------|----------------------------------------------------------------------------------------------------|---------------------------------------------------------------------------------------------|
| Important Notice: David on Invellect<br>Waiting Room feature on your access | from our education community, we are giving load<br>t will be automatically turned on by default. For mo                          | ers more control over their Zoon virtual cla<br>e information on adjusting siter Waiting Ro |
| PERSONAL<br>Profile                                                         | Meeting Recording To                                                                                                    | lephone                                                                                     |
| Montings                                                                    | Schedule Meeting                                                                                                    |                                                                                             |
| Webinars                                                                    | Host video                                                                                                    |                                                                                             |
| Recordings                                                                  | Start reactings with heat video or                                                                                                |                                                                                             |
| Settings                                                                    |                                                                                                    |                                                                                             |
| agaaa                                                                       | this during the eventing.                                                                                                    |                                                                                             |
| : Usar Management                                                           | Audio Type                                                                                                    |                                                                                             |
| Room Management                                                             | Determine how participants can join the audio portion of the<br>menting. When entring audio, you can let them choose to use their |                                                                                             |
| Account Management                                                          | computer microphone/speaker or use<br>field, them to pust one of Hose audio                                                       | a telephone. You can also:<br>types. If another 3rd party                                   |
| <ul> <li>Advanced</li> </ul>                                                | audio enabled, you can require that a<br>instructions you provide for using nor                                                   | Eparticipants follow the<br>s-Zoom audio.                                                   |

- 3. Scroll down and enable;
- Require a password when scheduling a new meeting
- Require a password for instant meetings
- Embed password in meeting link for one-click join

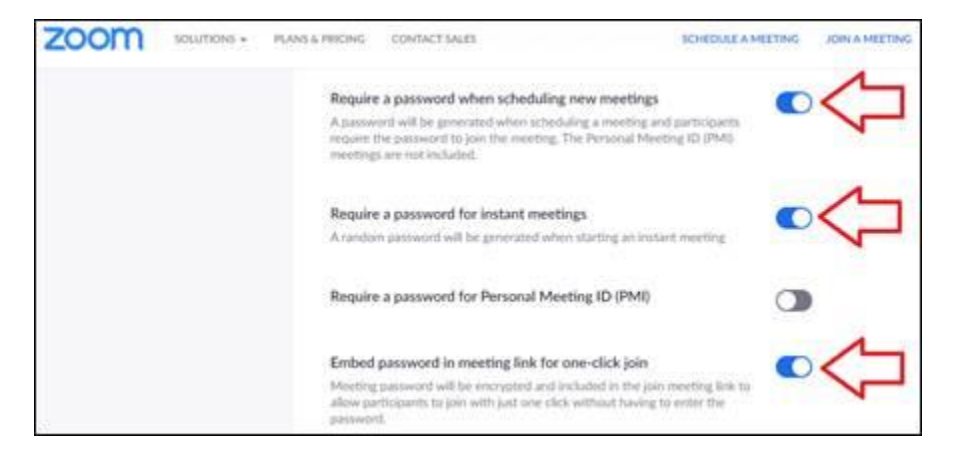